Registrazione su BEFAIR Registration on BEFAIR

## Hai ricevuto un token – link da <u>noreply@bolognafiere.it</u> You have received a token – link from <u>noreply@bolognafiere.it</u>

#### Gentile espositore

siamo lieti di comunicarti che è stata correttamente attivata la tua anagrafica in BeFair, relativamente all'evento EXHIBITION XY 2022.

Per accedere al servizio clicca qui: <u>exhibition XY. befair.eu</u>

- Nella pagina SINGLE SIGN ON se non hai già effettuato un accesso precedente, seleziona
   **REGISTRATI**
- inserisci la tua mail e una password a tua scelta e clicca su CONTINUA
- ti arriverà una mail da SINGLE SIGN ON con la conferma della registrazione
- NON VENGONO INVIATE USERNAME E PASSWORD

BeFair è il portale unico di riferimento per gli espositori delle manifestazioni che si svolgono all'interno del Quartiere Fieristico di Bologna. Qui potrai:

- effettuare la prenotazione dei servizi fieristici necessari per rendere più confortevole e proficua la tua presenza in fiera;
- compilare la modulistica obbligatoria;
- produrre nella sezione PASS la documentazione che ti saranno necessari per l'ingresso in Quartiere (persone e mezzi) in fase di allestimento e disallestimento;

Si segnala che, per quanto riguarda le coordinate di Padiglione e Stand, vi preghiamo di attendere la comunicazione di assegnazione ufficiale inviata via mail dall'Organizzatore. Per eventuali necessità relative alla prenotazione dei servizi e la compilazione della modulistica, è possibile contattare l'Ufficio Vendite di BolognaFiere inviando una mail a: vendite@bolognafiere.it

Per eventuali necessità relative alla produzione dei Pass nel momento in cui sarà attivato, è possibile contattare l'Ufficio Pass di BolognaFiere inviando una mail a: pass@bolognafiere.it

Cordiali saluti

Gruppo BolognaFiere

Dear exhibitor

we are pleased to inform you that your company has been correctly created in the BolognaFiere Befair portal, for the EXHIBITION XY 2022 event. To enter the service, click here: exhibition XY. befair.eu

- Once you are on the registration page SINGLE SIGN ON and if you are not previously registered, select **REGISTER**
- Enter your e-mail and a Password at your choice and click on CONTINUE
- You will receive from Single Sign On the notification of registration
- YOU WILL NOT RECEIVE USERNAME AND PASSWORDS

BeFair is the reference portal for exhibitors of events taking place inside the Bologna Exhibition Center. Here you are able to:

- make the reservation of the fair services necessary to make your presence at the fair more comfortable and profitable;
- fill in and upload the mandatory forms;
- produce the passes that you will need for entering the fair district (people and vehicles) during the set-up and dismantling phase;
- Please note that, as regards the coordinates of the Pavilion and Stand, please wait for the
  official assignment communication sent by email from the Organizer.
  For any needs related to the booking of services or filling out of forms, you can contact the
  BolognaFiere Sales Office by sending an email to: vendite@bolognafiere.it
  For any needs related to the production of the pass when it will be activated, it is possible to
  contact the BolognaFiere Pass Office by sending an email to: pass@bolognafiere.it

Best regards

Gruppo BolognaFiere

## PRIMA REGISTRAZIONE IN BEFAIR FIRST REGISTRATION IN BEFAIR

Avete ricevuto un Token e avete cliccato sul link e vi trovate in questa pagina? Se è la prima volta che accedete a Befair, selezionate Registrati e inserite la vostra mail e una password a vostra scelta

If you received a Token and clicked on the link and find yourself on this page, just go on Register and enter your mail and a password of your choice

### BolognaFiere Single Sign On

Welcome to the authentication system

If this is your first login, click on *REGISTER* and set up your credentials; otherwise, click on *LOGIN* to enter your e-mail address and the password already in your possession.

Once you have entered the required data, click on CONTINUE to proceed.

Note: if you are registering for the first time, you will receive a message at the e-mail address you have indicated containing a link to confirm your account.

#### Benvenuto nel sistema di autenticazione

Se è il tuo primo accesso clicca su *REGISTRATI* e imposta le tue credenziali, altrimenti clicca su *ACCEDI* per inserire e-mail e password già in tuo possesso.

Una volta inseriti i dati richiesti clicca sul pulsante CONTINUA per procedere.

N.B.: se ti stai registrando per la prima volta riceverai all'indirizzo e-mail che hai indicato un messaggio contenente un link per confermare il tuo account.

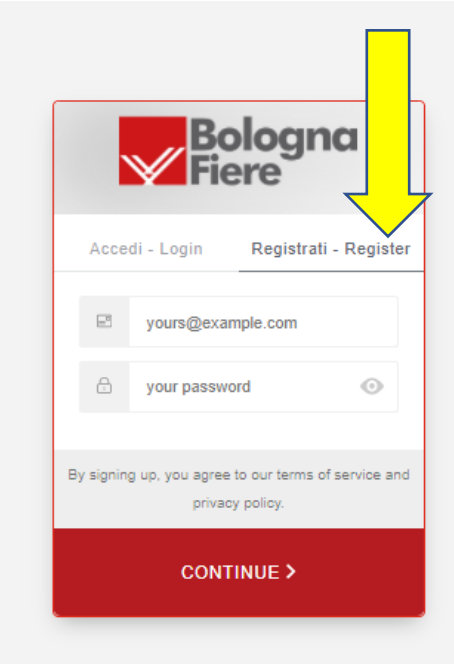

A questo punto riceverete una mail da SSO con la conferma della vostra registrazione At this point you will receive an e-mail from SSO which confirms your registration

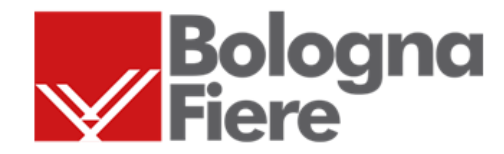

### BolognaFiere Single Sign On

Welcome to the unified authentication system for exhibitors.

Thank you for signing up. Please verify your email address by clicking the following link:

### Confirm my account

If you are having any issues with your account, please don't hesitate to contact us by writing to the following email address: <u>sso@bolognafiere.it</u>.

Thanks! BolognaFiere Single Sign On

### BolognaFiere Single Sign On

Benvenuti nel sistema unificato di autenticazione per espositori.

### Se vi siete già registrati, basta accedere tramite il LOG-IN If you are already registered go to LOG-IN

### BolognaFiere Single Sign On

Welcome to the authentication system

If this is your first login, click on *REGISTER* and set up your credentials; otherwise, click on *LOGIN* to enter your e-mail address and the password already in your possession.

Once you have entered the required data, click on CONTINUE to proceed.

Note: if you are registering for the first time, you will receive a message at the e-mail address you have indicated containing a link to confirm your account.

Benvenuto nel sistema di autenticazione

Se è il tuo primo accesso clicca su *REGISTRATI* e imposta le tue credenziali, altrimenti clicca su *ACCEDI* per inserire e-mail e password già in tuo possesso.

Una volta inseriti i dati richiesti clicca sul pulsante CONTINUA per procedere.

N.B.: se ti stai registrando per la prima volta riceverai all'indirizzo e-mail che hai indicato un messaggio contenente un link per confermare il tuo account.

| <b>Bologna</b><br>Fiere                                     |
|-------------------------------------------------------------|
| Accedi - Login Registrati - Regist                          |
| Jours@example.com                                           |
| 🗄 your password 💿                                           |
| Don't remember your password? - Non<br>ricordi la password? |
| CONTINUE >                                                  |

## Aiuto ......ho dimenticato la password Help ...... I forgot my password

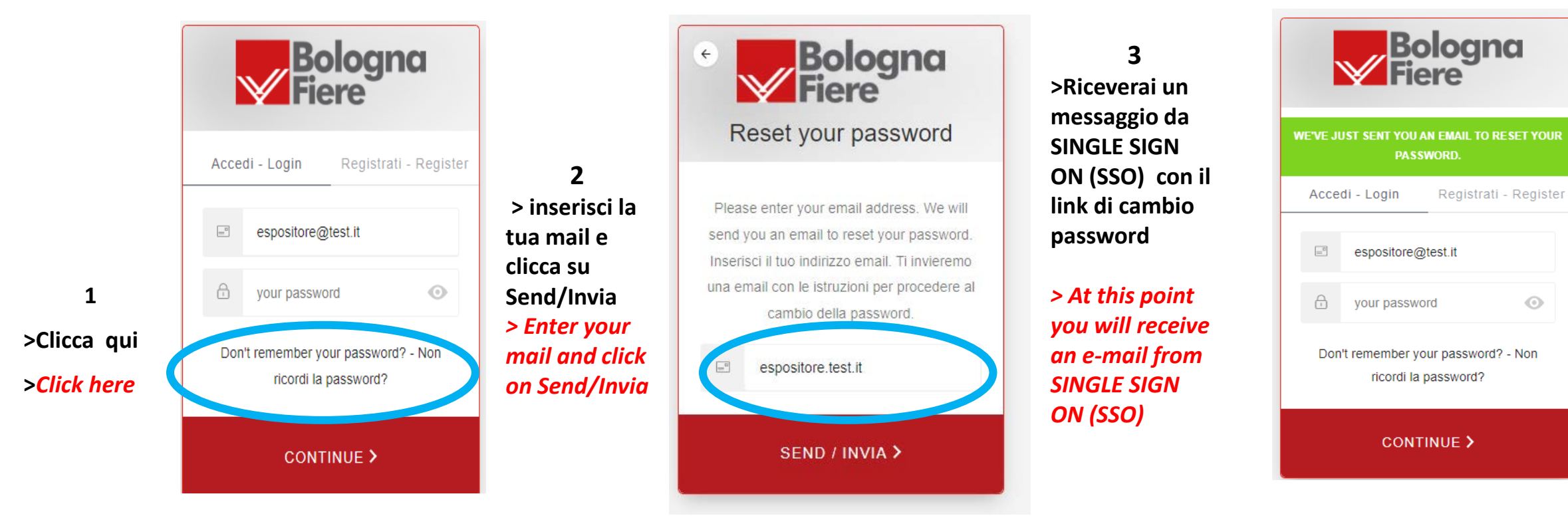

 $\odot$ 

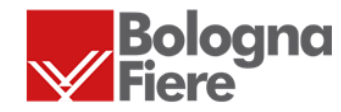

#### BolognaFiere Single Sign On

#### Password Change Request.

You have submitted a password change request. If it wasn't you please disregard this email and make sure you can still login to your account. If it was you, then **confirm the password change click here**. If you are having any issues with your account, please don't hesitate to contact us by writing to the following email address: <u>sso@bolognafiere.it</u>.

> Thanks! BolognaFiere Single Sign On

#### BolognaFiere Single Sign On

Richiesta di modifica password.

Hai richiesto la modifica della password del tuo account. Conferma la modifica della password <u>cliccando qui</u>. In aso contrario, se non hai richiesto nessuna modifica di password ignora questa email e assicurati di poter ancora accedere al tuo account.

Grazie.

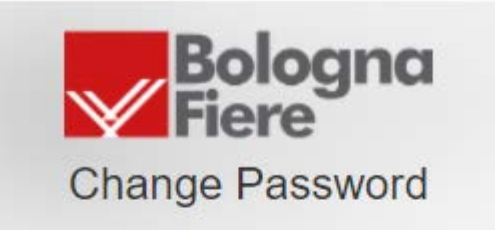

Enter a new password for - Inserisci una nuova password per espositore.test.it

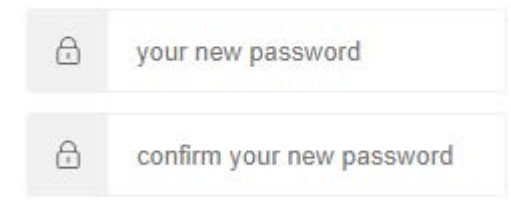

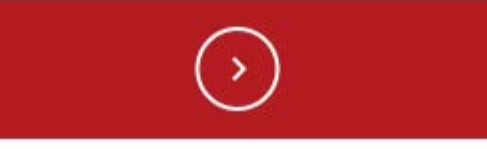

Dopo aver cambiato la password andate al log-in After you changed your password go to log in

# Pagina di registrazione

lei tuoi progetti ESPOSITORE TEST P.Iva IT12345678910 Via Test, 1 ROMA, Roma, 00100, Italia Per completare la registrazione è o Le opzioni possibile da eseguire sono: 1. Seleziona la tua azienda e clicca su E' la mia azienda. Il tuo nome 2. Clicca su CREA DIVISIONE se la tua azienda non è presente nella lista visualizzata. Il tuo nome 3. Clicca su INVIA EMAIL PER AGGIORNAMENTO DATI ANAGRAFICI se la tua azienda è nella lista, ma i dati non sono corretti. L'amministrazione provvederà a prendere in carico la richiesta: nel frattempo, procedi con l'opzione 1 Telefono E' LA MIA AZIENDA CREA DIVISIONE Ruolo INVIA EMAIL PER AGGIORNAMENTO DATI ANAGRAFICI **Profilo Aziendale** Nome Azienda Nome ۶ Seleziona il tuo paese... IVA IT00312600372 **Codice Fiscale** Codice Fiscale Indirizzo Strada/Via

Sono già presenti le seguenti aziende/divisioni con questa partita iva:

Se inserendo la partita IVA la vostra azienda risulta già presente selezionate:

1) E' LA MIA AZIENDA

Se dovete creare una divisione, cliccate:

2) CREA DIVISIONE (con relativa mail)

Per modificare i dati cliccate 3) sulla richiesta di

aggiornamento

all'amministrazione e procedete con l'**OPZIONE1** 

SE LA VOSTRA AZIENDA NON RISULTA PROCEDETE CON LA REGISTRAZIONE If entering your company data, it results that you are already registered, choose one of the indicated options

### 1) Click on **THIS IS MY COMPANY**

In case you have to create a Division/Brand of an already exhisting company click on: 2) CREATE DIVISION (with related e-mail)

a of t

In case you find wrong company data, ask for updating to our administrative office and click on 3) **Send e-mail to update personal data**. In any case click on **«THIS IS MY COMPANY»** to proceed.

*If your company is not registered please proceed with the registration* 

# Registration page

|                                       | The following companies / divisions already exists with this VAT number:                                                                                                    |
|---------------------------------------|----------------------------------------------------------------------------------------------------|
| ects                                  | EXHIBITOR TEST VAT Number 12345678910address                                                                                                    |
| To complete the registration it is    | <ul> <li>The possible operation are:</li> <li>1. Select the company you belong to and click on THIS IS MY COMPANY.</li> <li>2. Click on CREATE DIVISION if your company is not present in the list.</li> </ul>          |
| Your Name<br>TEST EXHIBITOR           | <ul> <li>3. Click on SEND EMAIL TO UPDATE PERSONAL DATA if your company on the list, but the data are not correct. The administration will take care of the request: in the meantime, proceed with option 1.</li> </ul> |
| Phone<br>123456789                    | THIS IS MY COMPANY CREATE DIVISION                                                                                                    |
| Role                                  | SEND EMAIL TO UPDATE PERSONAL DATA                                                                                                    |
| Business Name                         | Company Profile                                                                                                    |
| BOLOGNAFIERE                          |                                                                                                    |
| Italy                                 |                                                                                                    |
| VAT                                   |                                                                                                    |
|                                       |                                                                                                    |
| Fiscal Code                           |                                                                                                    |
| Fiscal Code                           |                                                                                                    |
| Fiscal Code<br>Fiscal Code<br>Address |                                                                                                    |

Per completare la registrazione è obbligatorio compilare queta pagina almeno con i dati obbligatori (il tuo Profilo e Profilo Aziendale). Una volta inseriti i dati, clicca sul pulsante Registrati! To complete the registration, it is mandatory to fill in this page at least with the mandatory data (vour Profile and Company Profile). Once you have entered the data click on the REGISTER button!

Il tuo profilo/Your profile

| ll tuo nome / Your name                                              |                                                         | •                                                           |
|----------------------------------------------------------------------|---------------------------------------------------------|-------------------------------------------------------------|
| Telefono/ <i>Phone</i>                                               | Prefisso nazionale/N                                    | lational prefix Cellulare/Cell Phone                        |
| Ruolo/ <i>Role</i>                                                   |                                                         |                                                             |
|                                                                      | Profilo Aziendale/Company Pro                           | ofile                                                       |
| Nome Azienda/Business Name                                           |                                                         |                                                             |
| Seleziona il tuo paese/ choose your country                          |                                                         | J                                                           |
| IVA/ <mark>VAT</mark><br>Es. IT12345678901/ <i>e.g. BG123456780</i>  |                                                         |                                                             |
| Codice Fiscale/Fiscal Code                                           |                                                         |                                                             |
| Indirizzo/Address<br>Strada, Via/Street                              |                                                         |                                                             |
| Città/ <mark>City</mark>                                             | Provincia/State                                         | Cap/Zip                                                     |
| E-mail amministrativa/Administrative E-mail<br>e.g example@gmail.com | Pec aziendale/Company Pec only for italian companies    | Telefono/Phone                                              |
| Per la fatturazione, inserire Codice Destinazione                    | e/o Pec /For billing insert destination code or/and Pec | Only for italian<br>companies                               |
| Codice destinatario/ <i>Recipient code</i>                           | Pec destinatario /Pec                                   |                                                             |
| Download the administrative declaration form                         | Mandatory form for NON<br>Modulo obbligatorio per a     | ITIALIAN Companies<br>ziende della Repubblica di San Marino |
| Public Administration?                                               | solo per pubbliche ammir                                | nstrazioni italiane                                         |

# PRIVACY

CONSENT

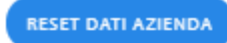

Privacy

#### **RESET COMPANY DATA**

Disclosure on processing of personal data (read here)

Informativa sul trattamento dei dati personali (leggi qui) CONSENSO

Invio della nostra newsletter;

🔿 Do il consenso 🥥 Non do il consenso

Elaborazione di studi e ricerche statistiche e di mercato (ad es. invio di questionari di customer satisfaction);

🔿 Do il consenso 🧵 Non do il consenso

Adempimenti connessi all'attività di profilazione svolta dai Contitolari;

🔿 Do il consenso 🖲 Non do il consenso

Adempimenti connessi all'attività di marketing svolta dai Contitolari;

O Do il consenso 🖲 Non do il consenso

L'invio dei suoi dati a società e a soggetti terzi per loro finalità di marketing;

🔿 Do il consenso 🖲 Non do il consenso

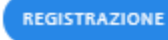

RITORNO AL LOGIN

Development of statistical and market studies and research (e.g. sending out customer satisfaction questionnaires);

🔘 lagree 🖲 Idonotagree

🔘 lagree 🖲 Idonotagree

Receiving your newsletter;

Fulfilments connected with the profiling activity carried out by the Controllers;

🔿 lagree 🖲 Idon otagree

Fulfilments connected with the marketing activities carried out by the Controllers;

🔘 lagree 🖲 I do not agree

Sending your data to companies and third parties for their marketing purposes;

🔿 lagree 🖲 Idon otagree

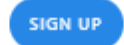

RITORNO AL LOGIN

# SHOP

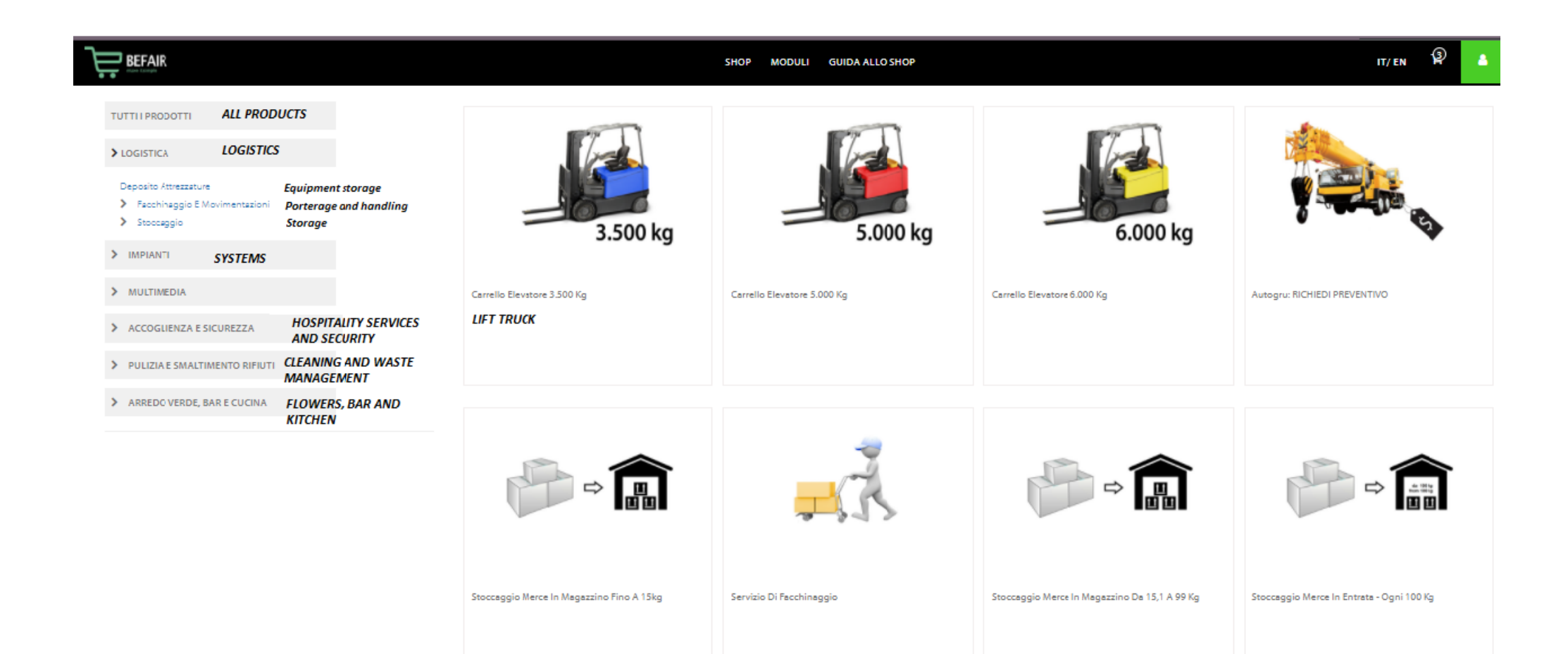

# COME PRENOTARE UN CARRELLO ELEVATORE HOW TO BOOK A LIFT TRUCK

| BEFAIR<br>BEFAIR             | SHOP FOR | MS GUIDE |                                                 |                 | it/en 😰 💧 |
|------------------------------|----------|----------|-------------------------------------------------|-----------------|-----------|
|                              |          |          |                                                 |                 |           |
| # Home / Lift truck 3.500 Kg |          |          |                                                 | 90              |           |
|                              |          |          |                                                 |                 |           |
|                              |          |          | Lift truck 3,500 Kg<br><sup>Cod: FM001</sup>    |                 |           |
|                              |          |          | UNIT PRICE<br>59 <b>40.81</b> €<br>VAT excluded | INSERT QUANTITY |           |
|                              |          |          | l                                               | BOCK NOW        |           |
|                              | 3.500 kg |          |                                                 |                 |           |

Unit price refers to 30 minutes, minimum purchase amount is 60 minutes. For services longer than 60 minutes, the fee is rounded up to the next 30 minutes. The lift truck has a capacity up to 3,500 kg and is provided with long forks and operator. The service will be supplied only in presence of a person appointed by the company who must provide the operator with the instructions to properly handle the goods

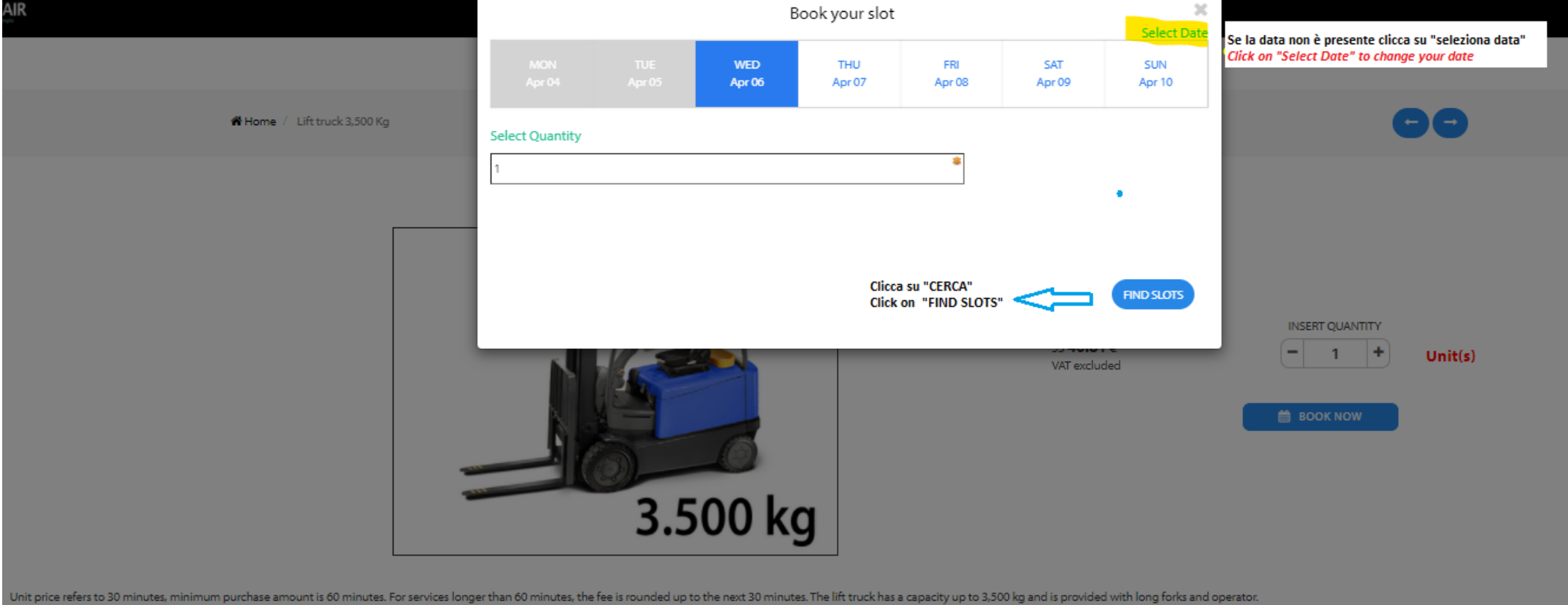

The service will be supplied only in presence of a person appointed by the company who must provide the operator with the instructions to properly handle the goods

- Seleziona la data e almeno due slot contigui (min. 1 ora) e clicca su prenota
- Select your date and at least 2 slots together (minimum 1 hour) click on BOOK NOW

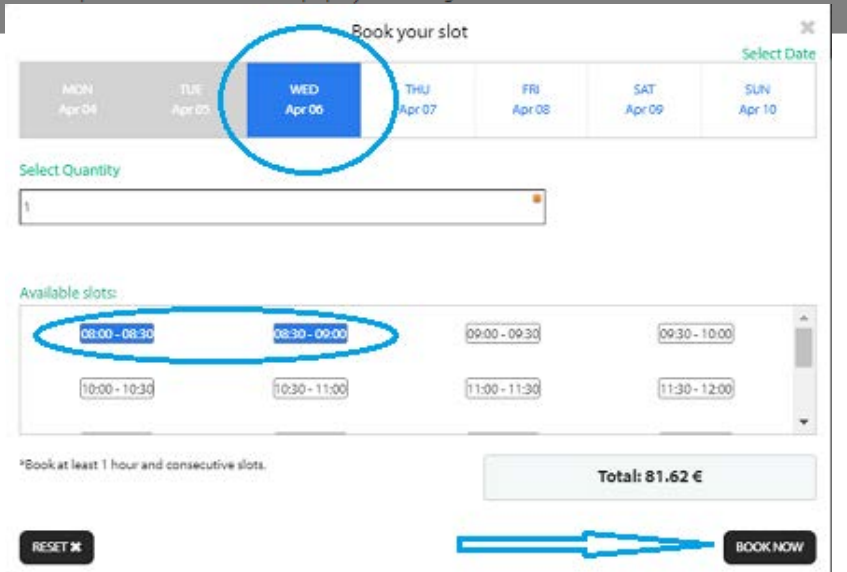

Product Insert quantity Unit Price [FM001] Lift truck 3,500 Kg + \_ 81.62 1.0 1.500 ki The insertion in the cart is not binding The article you have chosen needs the following item(s). They will be added to the cart but, if you have already bought them for this event, they will be removed in the review page. Mandatory products Unit Price [FM500] Fixed fee for logistic services 10.00€ < Aggiungi 🃜 Checkout Ora potete procedere a chiudere il carrello cliccando su CHECK-OUT o continuare con gli acquisti. Continue Shopping 🐂 You are done and go to the cart Now go to THE CART to finish you order or click on CONTINUE SHOPPING

Add to Cart

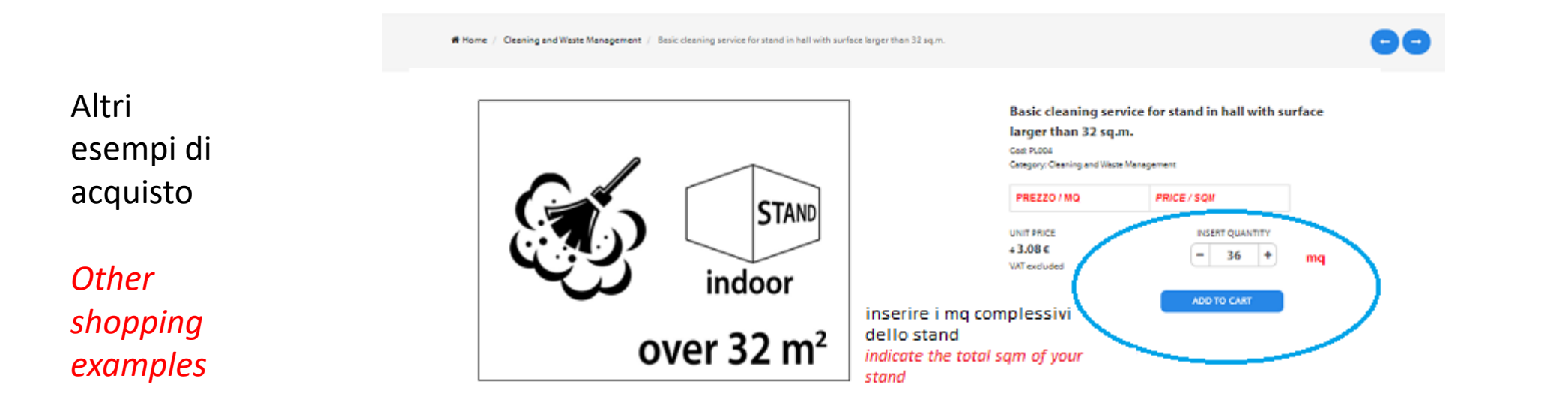

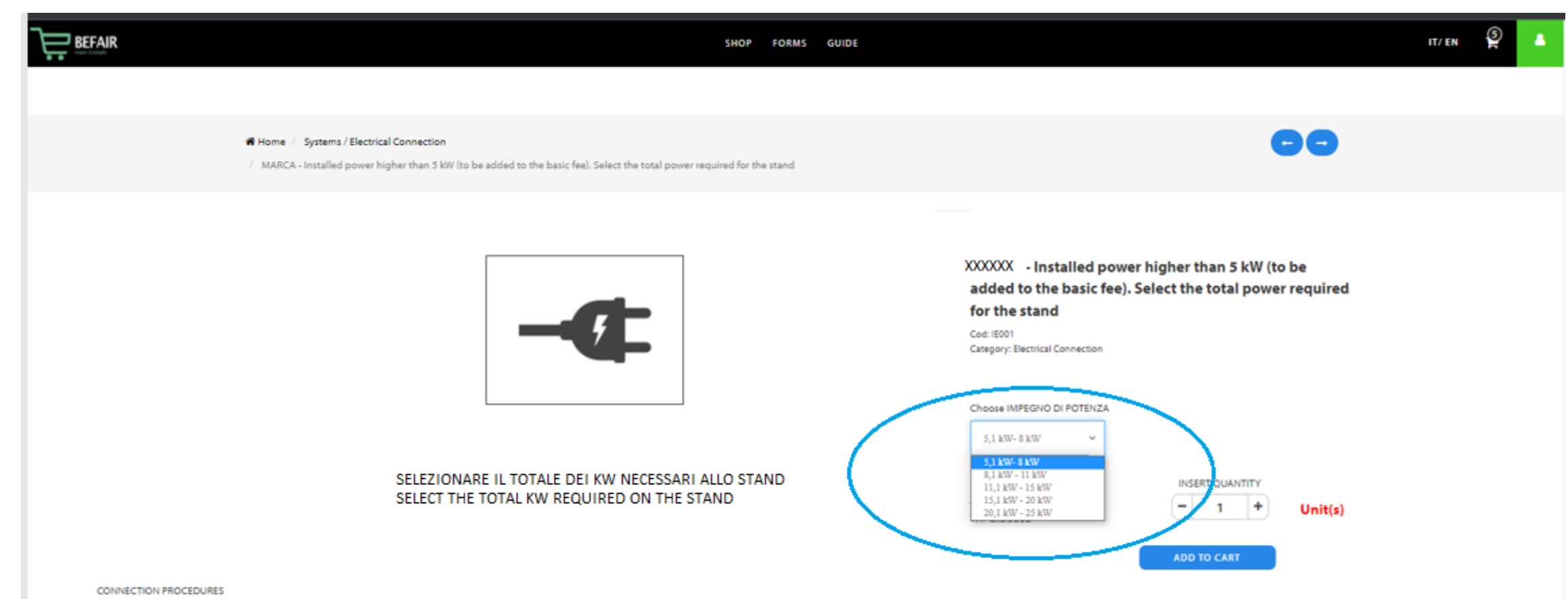

Electric systems at stands must be installed in conformity to Italian Ministerial Decree 22/01/2008 and CEI (Italian Electric Standards Committee) specifications.

Installations not in compliance with the above mentioned specifications and without the submission by the Exhibitor of the the mandatory forms "Statement of correct execution of the electric system and set-up" and "Statement of conformity of the electric system," will not be connected the power grid by Bolognafiere Officially authorized electricians, (for electrical system installed by non-italian companies the exhibitor must request to Bolognafiere the "Verification of compliance of the electrical system" at his own expenses).

## Dopo aver concluso gli acquisti clicca su «CHECK OUT» Once you finished your orders click on «YOUR ARE DONE AND GO TO THE CART»

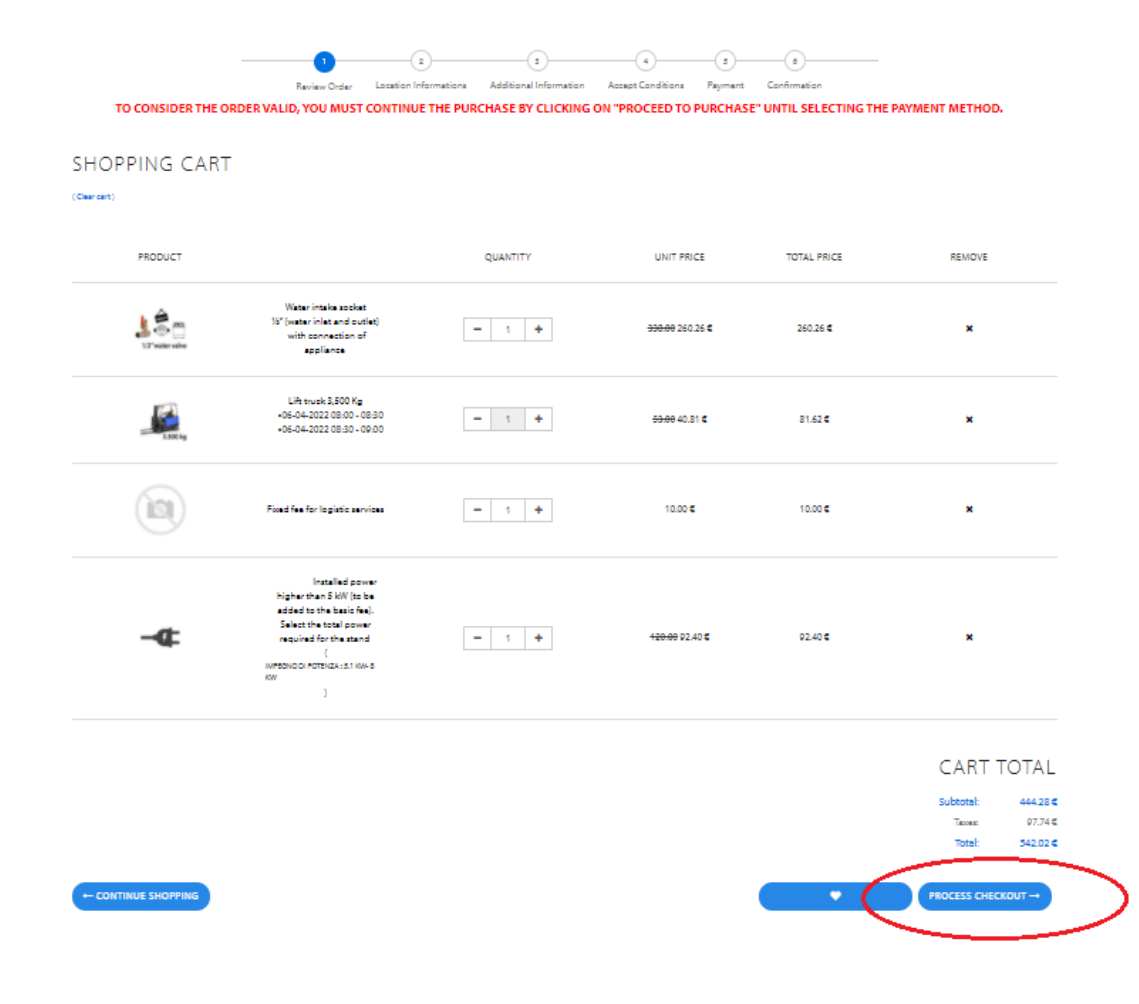

Ora visualizzate il vostro carrello, cliccate su «PROCEDI ALL'ACQUISTO»

Now you are visualizing your Cart click on «PROCESS CHECK OUT»

|                          |               |                       | SHOP FORMS                                     | GUIDE                                  |                   |                  |                    |     | IT/EN | * 🔒 |
|--------------------------|---------------|-----------------------|------------------------------------------------|----------------------------------------|-------------------|------------------|--------------------|-----|-------|-----|
|                          | 1             | 2                     | 3                                              | 4                                      |                   |                  |                    |     | _     |     |
|                          | Review Order  | Location Informations | Additional Information                         | Accept Conditions                      | Payment           | Confirmation     |                    |     |       |     |
| TO CONSIDER THE ORDER VA | LID, YOU MUST | CONTINUE THE PUR      | CHASE BY CLICKING                              | ON "PROCEED TO                         | PURCHASE          | " UNTIL SELECTIN | G THE PAYMENT METH | OD. |       |     |
|                          |               |                       |                                                |                                        |                   |                  |                    |     |       |     |
|                          |               | FOR YOUR COMPANY      | Y ESPOSITORE TEST, THOSE                       | E POSITIONS HAS BEEN                   | FOUND:            |                  |                    |     |       |     |
|                          |               | ESPOSITORE TEST PA    | W: 29, Aisle: Test , Place : tEST              | - <mark>click here if the order</mark> | is for this stand |                  |                    |     |       |     |
|                          |               | ESPOSITORE TEST PA    | W: 25, Aisle: Test , Place : tEST              | - <mark>click here if the order</mark> | is for this stand |                  |                    |     |       |     |
|                          |               | ESPOSITORE TEST       | PAV: 25, Aisle: c, Place : xy - <mark>g</mark> | click here if the order is t           | for this stand    | •                |                    |     |       |     |
|                          |               |                       | Click here to make a new                       | position                               |                   |                  |                    |     |       |     |
|                          |               |                       | INSERT YOUR POSIT                              | TION                                   |                   |                  |                    |     |       |     |
|                          |               |                       | Pavilion                                       |                                        |                   |                  |                    |     |       |     |
|                          |               |                       | 29                                             | ~                                      |                   |                  |                    |     |       |     |
|                          |               |                       | Aisle                                          |                                        |                   |                  |                    |     |       |     |
|                          |               |                       | Test                                           |                                        |                   |                  |                    |     |       |     |
|                          |               |                       |                                                |                                        |                   |                  |                    |     |       |     |
|                          |               |                       | Place                                          |                                        |                   |                  |                    |     |       |     |
|                          |               |                       | 100                                            |                                        |                   |                  |                    |     |       |     |
|                          |               |                       | INSERT ROLE OF PARTE                           | CIPANT                                 |                   |                  |                    |     |       |     |
|                          |               |                       | Exhibitor                                      | ~                                      |                   | PROC             | ESS CHECKOUT -     |     |       |     |

Ora seleziona il tuo stand se ne hai più di uno o indica la tua posizione tipo di partecipazione e procedi al CHECKOUT Now select your stand if you have more than one, or indicate your position and role of participant and process checkout

| <br>1        | 2                     | 3                      |                   |         | •            |  |
|--------------|-----------------------|------------------------|-------------------|---------|--------------|--|
| Review Order | Location Informations | Additional Information | Accept Conditions | Payment | Confirmation |  |

TO CONSIDER THE ORDER VALID, YOU MUST CONTINUE THE PURCHASE BY CLICKING ON "PROCEED TO PURCHASE" UNTIL SELECTING THE PAYMENT METHOD.

#### Additional Info for Water intake socket 1/2" (water inlet and outlet) with connection of appliance :

| The exhibitor is requested to attach a plan of the stand                                                     |                    |
|----------------------------------------------------------------------------------------------------|--------------------|
| Scegli file Nessun file selezioneto                                                                          |                    |
|                                                                                                    |                    |
| Rimuovi immagine                                                                                             |                    |
| Installation Date -THE DATE MUST INDICATE THE BEGINNING OF STAND SET-UP                                      |                    |
| 27/01/2022                                                                                                   | <b>•</b> •         |
|                                                                                                    |                    |
|                                                                                                    |                    |
| Company's contact person (Name and Surname )                                                                 |                    |
| Test                                                                                                    |                    |
|                                                                                                    |                    |
| Delivery Company's contact person                                                                            |                    |
|                                                                                                    |                    |
| That's                                                                                                    |                    |
|                                                                                                    |                    |
| Note: IF YOU WIRTE A DIFFERENT POSITION AS THE ONE ASSIGNED IN THE CHECKOUT THIS NOTE WILL NOT BE CONSIDERED |                    |
|                                                                                                    |                    |
|                                                                                                    |                    |
|                                                                                                    |                    |
| 1 2                                                                                                    |                    |
|                                                                                                    | PROCESS CHECKOUT → |
|                                                                                                    |                    |

Durante lo step 3 troverete i moduli con la richiesta di compilare le informazioni aggiuntive (bottone nero 1,2,3) di seguito cliccate su «PROCEDI »

During step 3 you have to fill in the additional information for your ordered items (black button 1,2,3,.....), afterwards click on «PROCESS CHECKOUT»

| BEFAIR          |                                                                                                    | SHOP FORMS GUIDE                                                                                                    |                 |                          | IT/EN       |
|-----------------|----------------------------------------------------------------------------------------------------|----------------------------------------------------------------------------------------------------|-----------------|--------------------------|-------------|
|                 |                                                                                                    | 1     2     3     4     5     0      Review Order Location Informations Additional Information Accept Conditions Payment Confirmation |                 | -                        |             |
|                 | TO CONSIDER THE ORDER VALI                                                                                                    | D, YOU MUST CONTINUE THE PURCHASE BY CLICKING ON "PROCEED TO PURCHASE" UNTIL SELECTING THE F                                          | PAYMENT METHOD. |                          |             |
| nopping Cart    |                                                                                                    |                                                                                                    |                 |                          |             |
| oduct           |                                                                                                    |                                                                                                    | Quantity        | Unit Price               | Total Price |
| 1/2"water valve | Water intake socket ½" (water inlet and outlet) with connection of appliance<br>Extra Info<br>Company's contact person (Name and Surname ) - Test<br>Delivery Company's contact person - Test<br>Installation Date -THE DATE MUST INDICATE THE BEGINNING OF STAND SET-UP - 2022-01-2 | 7                                                                                                    | 1.0             | 260.26 €                 | 260.26 €    |
| 3.50 kg         | Lift truck 3,500 Kg<br>Extra Info<br>Company's contact person (Name and Surname ) - abced<br>Delivery Company's contact person - 3333333333<br>Slots:<br>06-04-2022 08:00 - 08:30<br>06-04-2022 08:30 - 09:00                                                                        |                                                                                                    | 1.0             | <del>53.00</del> 40.81 € | 81.62 €     |
|                 | Fixed fee for logistic services                                                                                                    |                                                                                                    | 1.0             | 10.00 €                  | 10.00 €     |
|                 | [                                                                                                    | Terms & Conditions<br>Read Conditions                                                                                                 |                 |                          |             |
|                 |                                                                                                    | Read Sales Contracts                                                                                                    |                 |                          |             |
|                 |                                                                                                    | Read Art. 13 of the sales contract                                                                                                    |                 |                          |             |
|                 |                                                                                                    | Accept Art. 13 of the sales contract                                                                                                  |                 |                          |             |
|                 |                                                                                                    |                                                                                                    |                 |                          |             |

RETURN TO CAR

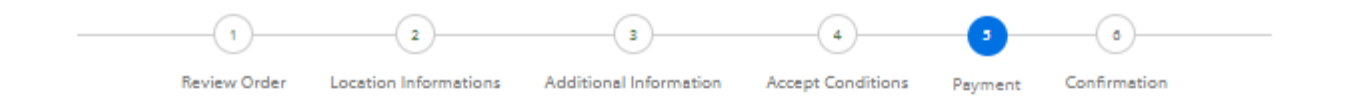

PAY WITH

| O Bonifico Bancario Bank Transfer   |          |
|-------------------------------------|----------|
| Carta di Credito/Debito (MonetaWeb) | and more |
| O MyBank (MoneteWeb)                |          |
| Paypal (MonetaWeb)     V/SA         | and more |
|                                     |          |

#### Bank Transfer

### CART TOTAL

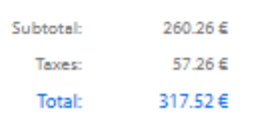

PAY NOW

Ora procedi con il pagamento, se l'ordine prevede degli articoli di movimentazione merce (acquisti con slot) NON è possibile effettuare il pagamento con bonifico bancario. Se necessario contattate l'Ufficio Vendite - Bolognafiere

If your order contains logistic services as lift trucks or similar (orderd with slot availability) it will be not possible to pay by BANK TRANSFER. If necessary contact Sales Office- Bolognafiere

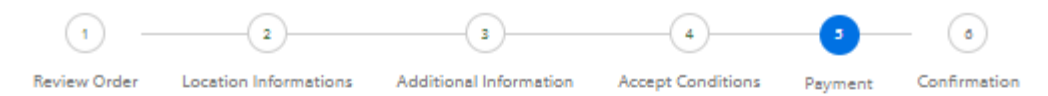

### Confirm Payment

| Order       | EC/ORC000045/2022 |
|-------------|-------------------|
| Beneficiary | TEST              |
| IBAN        | 123456            |
| Amount      | 317.52€           |
| Bank        | UNICREDIT SPA     |
| Headquarter | MILANO            |

Confirm -

+ Beck

INFINE CLICCA SU CONFERMA

LAST STEP – CLICK ON CONFIRM

# MODULISTICA FORMS

**Attenzione:** la modulistica è accessibile solo se si hai ricevuto il token con il link ai vostri dati aziendali o in caso di Registrazione individuale dopo aver inserito padiglione e Stand in fase di **CHECK OUT** 

**Attention:** the technical forms are available only if you have received a token with a link to your company data or in case of individual registration after filling in your Pavilion and Stand during the **CHECK OUT** 

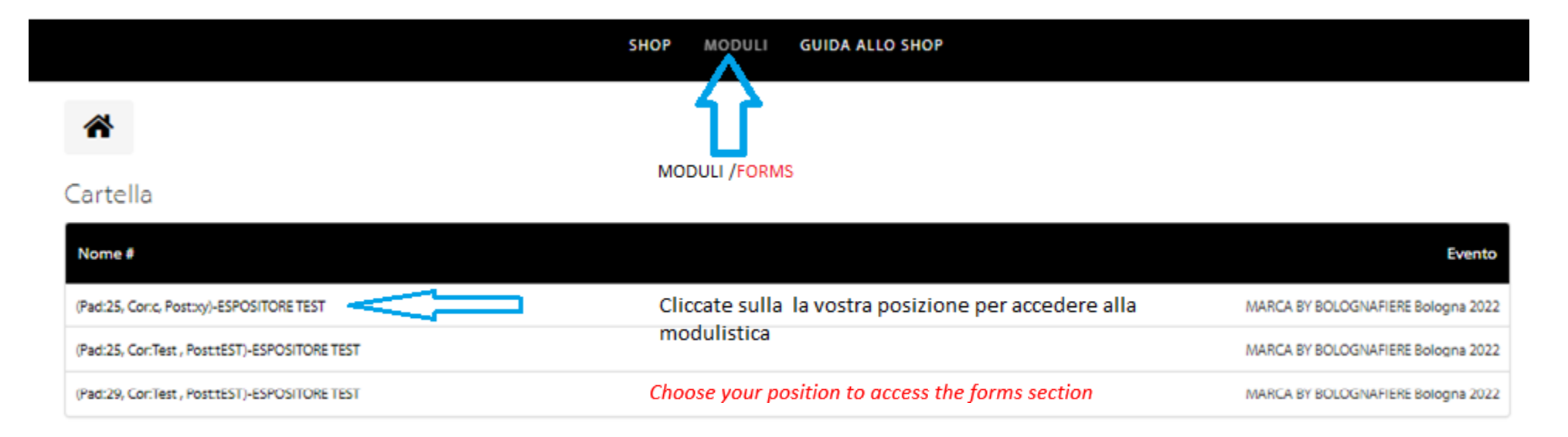

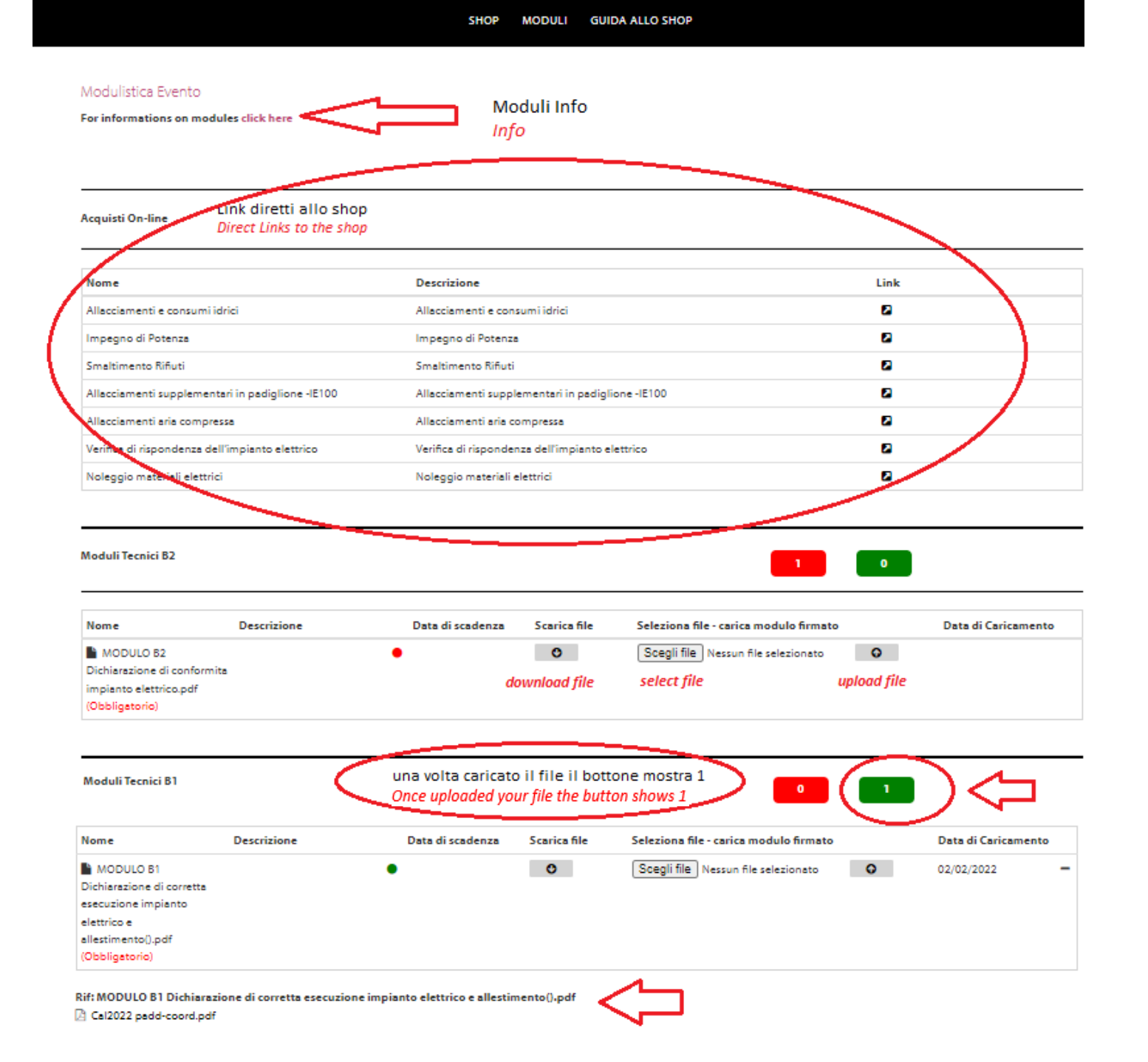